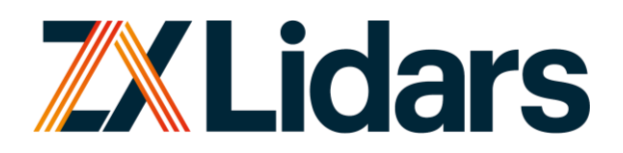

Wind speed at light speed

# ZX300 External Modem Guide

Issue 1.51

22 May 2024

ZXL/CS/UML/00010

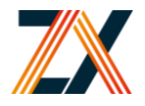

ZX Lidars (Zephir Ltd.), accept no responsibility or liability for any use which is made of this document other than by the Client for the purpose for which it was originally commissioned and prepared. The Client shall treat all information in the document as confidential. No representation is made regarding the completeness, methodology or current status of any material referred to in this document. All facts and figures are correct at time of print. All rights reserved. ZX Lidars® is a registered trademark of Zephir Ltd.

Copyright © 2024 ZephIR Ltd.

#### Local Office:

ZX Lidars, Willow End, Blackmore Park Rd, Malvern, WR13 6BD, UK

Tel: +44 (0) 1531 651 000

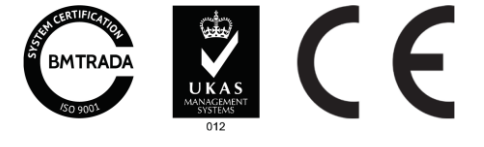

#### **Registered Office:**

ZephIR Limited The Green House Forrest Estate, Dalry, Castle Douglas Kirkcudbrightshire, DG7 3XS

Company No. SC317594 VAT No: 2436926 48

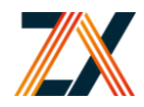

## Contents

| 1 | Hardware Familiarisation<br>1.1 Components                                                                                                    | <b>4</b><br>5               |
|---|----------------------------------------------------------------------------------------------------|-----------------------------|
| 2 | SIM card selection2.1Certifications and Approvals list2.2Frequency Bands                                                                                                    | <b>6</b><br>6<br>6          |
| 3 | Cyber Security<br>3.1 Cyber Security Configuration                                                                                                    | 7<br>7                      |
| 4 | Pre-Assembly<br>4.1 Obtaining the RVPN details from ZX Lidars                                                                                                    | <b>8</b><br>8               |
| 5 | Modem Assembly5.1Inserting the SIM Card and Assembling5.2Cable and Antenna Assembly5.3Configuring the Lidar IP details                                                                                                    | 9<br>9<br>9<br>10           |
| 6 | <ul> <li>Configuring SIM APN on the Modem</li> <li>6.1 PC configuration</li> <li>6.2 Connecting to the Modem GUI</li> <li>6.3 Configuring the APN</li> </ul>                                                                                                    | <b>11</b><br>11<br>11<br>12 |
| 7 | <ul> <li>Connecting to the VPN</li> <li>7.1 Downloading the RVPN Manager</li> <li>7.2 Connecting to the server via RVPN Manager</li> <li>7.3 Sign-in to the server</li> <li>7.4 Connecting to the Modem's VPN Group</li> <li>7.5 Connecting to the Lidar</li> <li>7.6 Monitoring the modem via RCMS</li> </ul> | 14<br>14<br>15<br>15<br>16  |
| А | Contact Details                                                                                                    | 17                          |

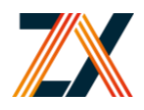

# 1 Hardware Familiarisation

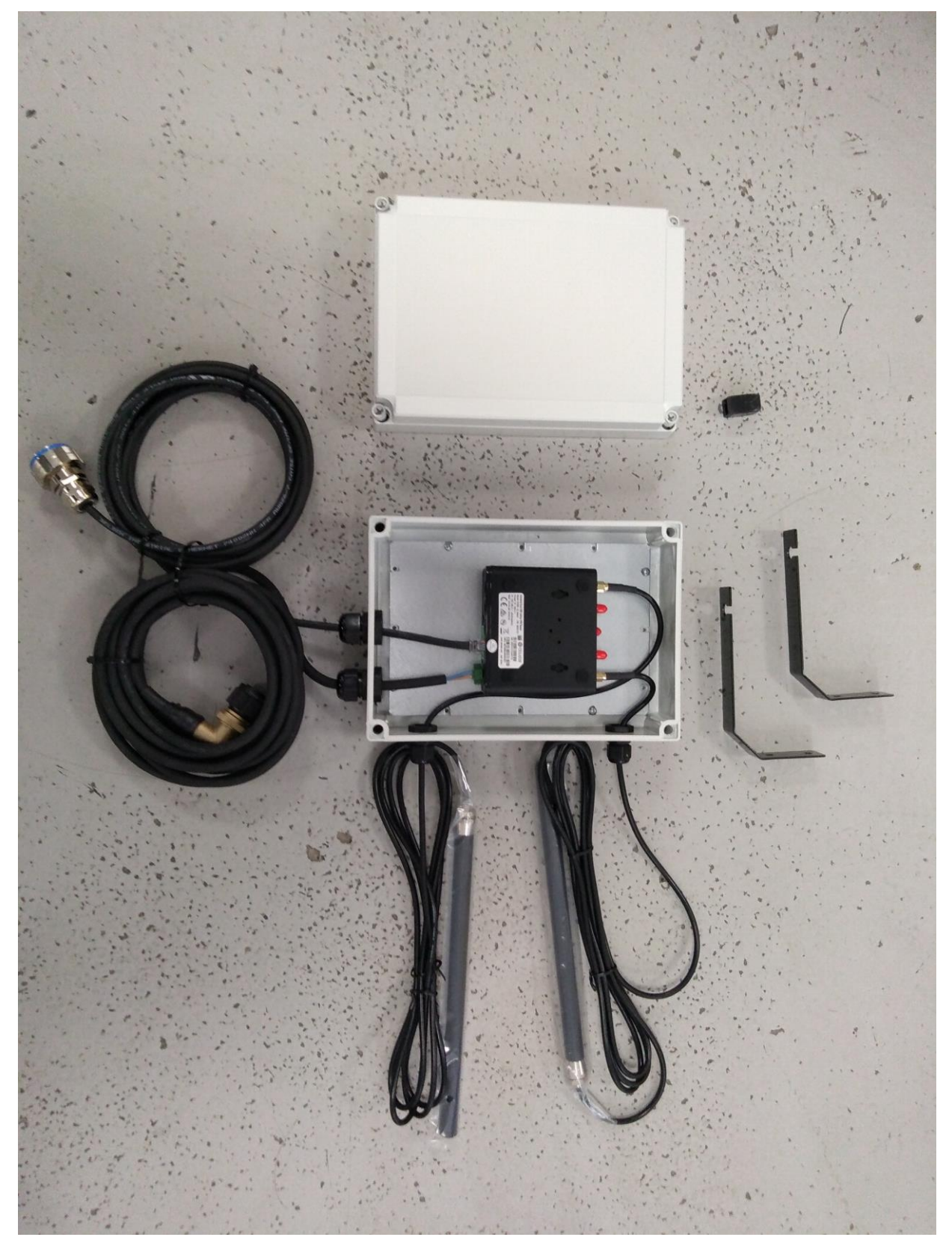

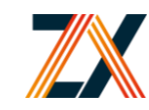

## 1.1 Components

| Part                        | Quantity | Image |
|-----------------------------|----------|-------|
| Modem                       | 1        |       |
| Housing                     | 1        | 3     |
| LTE Cellular Antenna        | 2        |       |
| Antenna Mounting<br>Bracket | 2        |       |
| Ethernet Cable              | 1        |       |
| DC Power cable              | 1        |       |

Table 1: Familiarisation of components

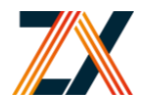

## 2 SIM card selection

The modem is supplied with 36-month access to a VPN service that allows you to access the modem securely no matter what data SIM is used in the modem. However, it is still recommended to use an appropriate M2M-type SIM, due to their design and better customer support for this application.

**The SIM must not block incoming connections**. This can often be a common feature of standard cell phone SIMs.

The modem is "Global", however this <u>does not</u> guarantee that it can work on every cell network in a particular country.

It is recommended that you check the following resources before selecting the SIM card:

### 2.1 Certifications and Approvals list

https://www.robustel.com/en/certifications/

- PN B056705 for Japan
- PN B056701 for Everywhere Else

#### ZX Lidars will provide the appropriate SKU based on deployment location

#### 2.2 Frequency Bands

The following is a table that shows which frequency bands and technology the modem will be compatible with:

| 40 | LTE FDD: B1/B2/B3/B4/B5/B7/B8/B12/B13/B18/B19/B20/B25/B26/B28 |
|----|---------------------------------------------------------------|
| 40 | LTE TDD: B38/B39/B40/B41                                      |
| 3G | WCDMA: B1/B2/B4/B5/B6/B8/B19                                  |
| 2G | GSM: 850/900/1800/1900MHz                                     |

Your SIM provider will be able to tell you which frequency bands are used by the SIM.

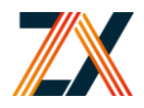

# 3 Cyber Security

The modem is configured with the following settings for strong cyber-security out of the box.

It is recommended to review this configuration also and check that it meets the requirements of the Lidar deployment.

### 3.1 Cyber Security Configuration

- ▲ Incoming connections are only possible via secure RVPN server and VPN Manager application.
- Incoming connections are dropped unless they originate from either the RVPN Virtual Group connection, or a local LAN connection. These rules are located under Firewall > Custom Rules.
   Warning: Be careful if choosing to edit these rules. If the rule allowing local connections is deleted individually, access to the modem GUI will be blocked.
- Unused ports are closed except for those used by the Lidar
- Incoming WAN traffic is routed only to the Lidar IP address 10.10.8.1. This means that any other devices locally connected to the modem cannot be reached over the remote WAN connection.
- Outgoing traffic (i.e. Wind data sending) from the Lidar is assumed safe and travels without restriction and outside the VPN tunnel. This means it can still work in low signal quality deployments where the VPN connection may be more intermittent.

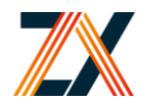

## 4 Pre-Assembly

### 4.1 Obtaining the RVPN details from ZX Lidars

The modem cyber-security is configured in the factory and is added to the RVPN portal under the ZX Lidars company account.

To access these services, please send a list of email addresses to support@zxlidars.com, along with the modem number printed on the enclosure (format is "EXM*xxx*").

These email addresses will become Users on the RCMS portal and will have permission to connect to the modem/ZX300.

Note that a Microsoft account will need to be associated with each email. If you do not already have one, you will be prompted to make one when you first log in to the RCMS portal.

ZX Lidars Customer Experience team will then provide you with:

- A password to connect locally to the modem GUI (see Section 6.2 below)
- A Virtual IP address to connect to the modem/ZX300 remotely (see Section 7.5 below)

## 5 Modem Assembly

Note: It is strongly recommended that you familiarise, configure and test the modem before it is deployed on site.

### 5.1 Inserting the SIM Card and Assembling

- 1. Unscrew and remove the housing lid
- 2. Insert the SIM card into SIM port 1 on the modem. Take care to use the correct orientation as seen on the symbol. See Figure 1
- 3. Re-fit the housing lid using the 4 off inset screws in the lid

Note: It is strongly recommended to configure and test the modem before the lid is fixed in place

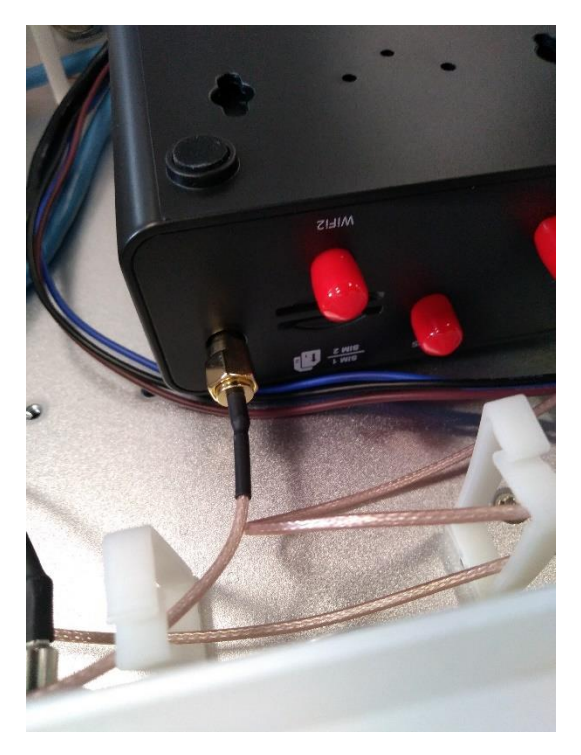

Figure 1: Inserting SIM

#### 5.2 Cable and Antenna Assembly

- 1. Connect the DC Power Cable to the MODEM port on the Lidar connector panel
- 2. Mount the LTE Cellular Antennas onto a flat surface using the Antenna Mounting brackets.
- 3. Connect the Ethernet Cable to the Ethernet port on the Lidar connector panel

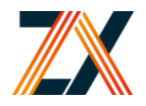

### 5.3 Configuring the Lidar IP details

- 1. Open Waltz and click the IP configuration button in the top right of the window
- 2. Enter the Unit number, LAN IP address and tick "Send request to specific IP address"
- 3. Enter the "New network settings" as seen in the image below, then press "Change IP"

| ZephIR D | etection    | ZephIR model                                |                       |
|----------|-------------|---------------------------------------------|-----------------------|
| Unit     | Ethernet IP | <ul> <li>Z300</li> <li>ZP150/175</li> </ul> |                       |
|          |             | ZephIR to change                            |                       |
|          |             | Unit ID                                     | Enter Unit number he  |
|          |             | <ul> <li>Broadcast change req</li> </ul>    | uest                  |
|          |             | <ul> <li>Send request to specif</li> </ul>  | ic IP address         |
|          |             | Destination IP address                      | Enter IP address here |
|          |             | New network settings                        |                       |
|          |             | New ethernet IP addre                       | ss 10.10.8.1          |
|          |             | Subnet                                      | 255.255.255.0         |
|          |             | Gateway                                     | 10.10.8.2             |
|          |             | DNS server 1                                | 8.8.8.8               |
| Start    | scan Stop s | DNS server 2                                | 8.8.4.4               |
|          |             |                                             |                       |

Figure 2: Changing Lidar IP

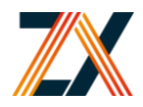

## 6 Configuring SIM APN on the Modem

In most cases, the SIM APN is set automatically by the modem. However, if the SIM provider explicitly asks for an APN to be entered, this can be configured in the modem GUI.

### 6.1 PC configuration

- 1. Remove Ethernet cable from Lidar and connect to your PC. Either use the RJ45 coupler or insert another Ethernet cable into a different **Eth** port on the modem
- 2. On your PC, go to Control Panel > Network and Internet > Network Connections
- 3. Right click on your Ethernet adapter and go to "Properties"
- 4. Double click on "Internet Protocol Version 4"
- 5. Change your Adapter settings to 10.10.8.1 / 255.255.252.0
- 6. Press OK twice to save the settings

| •                                                                                                    |                                                                  |                     |                      |                                                                                                    |                                                                            |            |
|----------------------------------------------------------------------------------------------------|------------------------------------------------------------------|---------------------|----------------------|----------------------------------------------------------------------------------------------------|----------------------------------------------------------------------------|------------|
| ganize   Disable this net                                                                                            | work device Dia                                                  | ignose this cor     | nection              | Rename this connection                                                                                 | <ul> <li>Change settings of this cor</li> </ul>                            | nnect      |
| Bluetooth Network Co<br>Not connected<br>Bluetooth Device (Per                                                       | sonal Area                                                       | Ethernet<br>Network | cable ui<br>ithernet | nplugged<br>Connection (6) I2                                                                          | Ethernet 3<br>Network cable unplugged<br>TAP-Windows Adapter V9            |            |
| Ethernet Properties                                                                                                  |                                                                  | ×                   | Inte                 | rnet Protocol Version 4 (TCP/I                                                                         | IPv4) Properties                                                           |            |
| Vetworking Sharing                                                                                                   |                                                                  |                     | Ger                  | neral                                                                                                  |                                                                            |            |
| Connect using:                                                                                                    | ion (6)  219-V                                                   |                     | Yi<br>th<br>fo       | ou can get IP settings assigned<br>is capability. Otherwise, you ne<br>or the appropriate IP settings. | automatically if your network suppo<br>ed to ask your network administrati | orts<br>or |
| This connection uses the followi                                                                                     | Co<br>ng items:                                                  | nfigure             |                      | <ul> <li>Obtain an IP address autom</li> <li>Use the following IP address</li> </ul>                   | atically                                                                   |            |
| <ul> <li>Elient for Microsoft Net</li> <li>Elie and Printer Sharing</li> </ul>                                       | works<br>for Microsoft Networks                                  | ^                   |                      | IP address:                                                                                            | 10 . 10 . 8 . 1                                                            |            |
| <ul> <li>✓ ₩ DNE LightWeight Filter</li> <li>✓ ₩ Npcap Packet Driver (I</li> <li>✓ ₩ QoS Packet Scheduler</li> </ul> | NPCAP)                                                           |                     |                      | Default gateway:                                                                                       |                                                                            |            |
| <ul> <li>Internet Protocol Version</li> <li>Microsoft Network Ada</li> </ul>                                         | n 4 (TCP/IPv4)<br>pter Multiplexor Protoco                       | a v                 |                      | Obtain DNS server address a                                                                            | automatically                                                              |            |
| <                                                                                                    |                                                                  | >                   |                      | Use the following DNS serve                                                                            | r addresses:                                                               |            |
| Install Ur                                                                                                    | install Pro                                                      | operties            |                      | Preferred DNS server:                                                                                  |                                                                            |            |
| Description                                                                                                    |                                                                  |                     |                      | Alternate DNS server:                                                                                  |                                                                            |            |
| Transmission Control Protoco<br>wide area network protocol th<br>across diverse interconnecter                       | l/Internet Protocol. The<br>at provides communica<br>d networks. | default<br>ation    |                      | Validate settings upon exit                                                                            | Advanced                                                                   | l          |

Figure 3: Changing LAN adapter settings on PC

#### 6.2 Connecting to the Modem GUI

- 1. Make sure the modem is powered and your PC is connected to the Eth0 port on the modem housing
- 2. Open your web browser (recommend Chrome) and type 10.10.8.2:81 in the address bar
- 3. Use the following details to log in:
  - a. Username: admin
  - b. Password: <this will be provided by ZX Lidars>

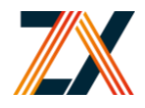

## 6.3 Configuring the APN

- 1. Navigate to Interface > Link Manager > Link Settings
- 2. Click the edit button next to WWAN1

| A | Not | seaure | 10.10.8.2/index.html |  |
|---|-----|--------|----------------------|--|

| Brobust          | el       |             |                |                   |                 |       | Save & Apply   R | eboot   Logo |
|------------------|----------|-------------|----------------|-------------------|-----------------|-------|------------------|--------------|
|                  |          | 🛆 It is str | ongly recommen | ded to change the | e default passv | vord. |                  |              |
|                  | Link Man | ager        | Status         |                   |                 |       |                  |              |
| Status           | ^ Genera | al Setting  | s              |                   |                 |       |                  |              |
| Interface        |          |             |                | Primary Link      | WWAN1           | v     | 1                |              |
| Link Manager     |          |             |                | Backup Link       | None            | v     |                  |              |
| LAN              |          |             | Em             | ergency Reboot    | ON OFF          | 1     |                  |              |
| Ethernet         |          |             |                |                   |                 | 0     |                  |              |
| Cellular<br>WiFi | ^ Link S | ettings     | Description    | Gamma stian T     |                 |       |                  |              |
|                  | Index    | WWAN1       | Description    | DHCP              | ре              |       |                  | 6            |
| Network          | 2        | WWAN2       |                | DHCP              |                 |       |                  |              |
| VPN              |          |             |                |                   |                 |       |                  |              |
| Services         |          |             |                |                   |                 |       |                  |              |
| System           |          |             |                |                   |                 |       |                  |              |
|                  |          |             |                |                   |                 |       |                  |              |
|                  |          |             |                |                   |                 |       |                  |              |
|                  |          |             |                |                   |                 |       |                  |              |
|                  |          |             |                |                   |                 |       |                  |              |
|                  |          |             |                |                   |                 |       |                  |              |
|                  |          |             |                |                   |                 |       |                  |              |
|                  |          |             |                |                   |                 |       |                  |              |
|                  |          |             |                |                   |                 |       | Submit           | Cancel       |
|                  |          |             |                |                   |                 |       | Subline          | cuncer       |

Figure 4: Link manager page on modem GUI

3. Under "WWAN Settings", set "Automatic APN Selection" to OFF
A Net seare | 1010.82/index.html

| ∧ General Settings           |          |            |
|------------------------------|----------|------------|
| Index                        | 1        |            |
| Туре                         | WWAN1    |            |
| Description                  |          |            |
| Link A WWAN Settings         |          |            |
| Automatic APN Selection      | ON THE   |            |
| Dialup Number                | *99***1# |            |
| Authentication Type          | Auto     |            |
| PPP Preferred                | OFF 😨    |            |
| Switch SIM By Data Allowance | OFF 😨    |            |
| Data Allowance               | 5000     |            |
| Billing Day                  | 1        |            |
| > Ping Detection Settings    |          |            |
| Enable                       | ON OF    |            |
|                              |          | Submit Clo |

Figure 5: Configuring APN details

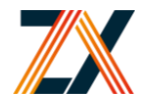

- 4. Enter the SIM APN details in the boxes that appear. If the SIM fails to register on a network, then you may need to enter a PIN or change **Authentication Type** to PAP or CHAP. Check with the SIM provider if required.
- 5. Press Submit > Save & Apply > Reboot
- 6. Once the modem has rebooted, you should see it connect to the network in the Status window

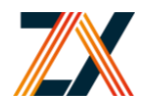

# 7 Connecting to the VPN

### 7.1 Downloading the RVPN Manager

This manager **must be used** in order to access the modem and Lidar via the VPN tunnel from your PC. It can be downloaded from the RCMS Cloud monitoring site, where you can also see the status of the modem device.

- 1. In your browser, navigate to: https://rcms-cloud.robustel.net/
- 2. Log in using your Microsoft Account that ZX Lidars has added to the VPN Group.
- Go to "Support > Resources" and download and install "RVPN Manager" for your version of Windows

| ← → C 🌲 rams-doud.r | obustel.net/roms/support/resource                        |            |
|---------------------|----------------------------------------------------------|------------|
|                     | 记 RobustLink   圇 RobustVPN   祭 App Center <mark> </mark> |            |
| Support             | OpenAPI × C Resources ×                                  |            |
| کې OpenAPI          |                                                          |            |
| Release Notes       | Search Attachment Q                                      |            |
| FAQ                 | r2000-rcms-3.0.4.rpk                                     | Download J |
| Presources          | r2100-rcms-1.0.3.rpk                                     | Download   |
|                     | r2110-rcms-3.1.3.rpk                                     | Download   |
|                     | r3000-rcms-3.0.4.rpk                                     | Download   |
|                     | r3000lg-rcms-3.1.3.rpk                                   | Download   |
|                     | r3010-rcms-3.1.3 rpk                                     | Download   |
|                     |                                                          |            |
|                     | RVPN Manager - 32 bit Windows OS                         |            |
|                     | RobustVPN_Manager_v2.1.2_Build20200407_Setup_x86.exe     | Download   |
|                     |                                                          |            |
|                     | RVPN Manager - 64 bit Windows OS                         |            |
|                     | RobustVPN_Manager_v2.1.2_Build20200407_Setup_x84.exe     | Download 🕁 |

Figure 6: Downloading RVPN Manager

### 7.2 Connecting to the server via RVPN Manager

- 1. Make sure that you have no other VPN connections running
- 2. Open Robustel VPN Manager
- 3. Click "Cloud"
- 4. Make sure "Global Default" is selected
- 5. Click "Login"

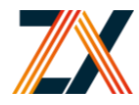

| <b>B</b> robust                | ■ - ×<br>El vpn 2.1.2 |
|--------------------------------|-----------------------|
| STACK                          | CLOUD                 |
| Global Default (rcms-cloud.rob | ustel.net) 🔹          |
| LO                             | GIN                   |
|                                |                       |
|                                |                       |
|                                |                       |

#### Figure 7: Login screen on RVPN Manager

#### 7.3 Sign-in to the server

You must sign in using the provided Microsoft Account.

Please contact ZX Lidars if you wish to have more Microsoft accounts added to the VPN.

|                        |       |      |              | <b>∓</b> - ×      |
|------------------------|-------|------|--------------|-------------------|
|                        |       |      |              |                   |
|                        |       |      |              |                   |
|                        |       |      |              |                   |
| Microsoft              |       |      |              |                   |
| Sign in                |       |      |              |                   |
| Email, phone, or S     | kype  |      |              |                   |
| Can't access your acco | ount? |      |              |                   |
| Sign-in options        |       |      |              |                   |
|                        | Back  | Next |              |                   |
|                        |       |      |              |                   |
|                        |       |      | _            |                   |
|                        |       |      |              |                   |
|                        |       |      | Terms of use | Privacy & cookies |

Figure 8: Sign-in using Microsoft Account

### 7.4 Connecting to the Modem's VPN Group

You should see a list of modem groups on the left that you are permitted access to.

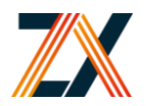

| ≡ James.Nunn | DUSTEL VPN 2.1.2                                                                                                    |
|--------------|----------------------------------------------------------------------------------------------------|
| 🔞 Vena       | User Connect Status: START                                                                                                |
| Test Mode    | VPN Group   Group Status: Running   Public IP: 137.117.183.124   Virtual Network: 10.19.0.0/20 VPN Server Status: Running |

Click on the desired group name then press "Start" to connect to the modem's VPN Group.

Figure 9: Connect to the modem's VPN group

### 7.5 Connecting to the Lidar

Once you have established a connection to the correct Modem VPN Group, you can now connect to the Lidar using the Virtual IP provided by ZX Lidars.

### 7.6 Monitoring the modem via RCMS

The modem status can be monitored using the portal at:

https://rcms-cloud.robustel.net/

Log in using the same details as used for the VPN Manager.

# A Contact Details

#### ZX Lidars Customer Support

Zephir Ltd ZX Lidars, Willow End, Blackmore Park Rd, Malvern, WR13 6BD, UK+44 (0) 1531 651 000 support@zxlidars.com